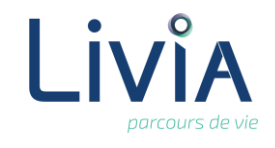

### **1. Description**

Je souhaite me connecter au logiciel Livia et accéder aux renseignements relatifs à l'ensemble des usagers de l'établissement.

# 2. Actions à réaliser

- Cliquer sur l'icône Livia
- La fenêtre de connexion s'ouvre :

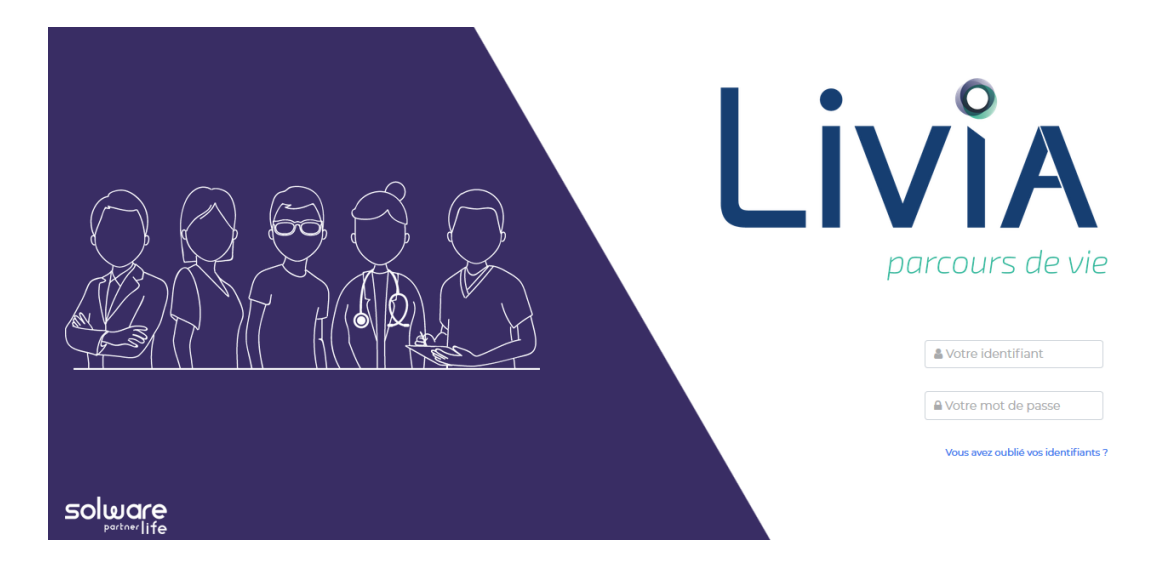

Sur le portail d'entrée, indiquer les éléments suivants :

#### Votre identifiant

Saisir l'identifiant fourni préalablement par votre référent Livia.

#### Votre mot de passe

Nous vous suggérons de ne pas autoriser l'enregistrement automatique de votre mot de passe proposé par le navigateur internet par souci de sécurité.

Cliquer sur le bouton « Connexion »

Dans les choix de connexion, indiquer les éléments suivants :

#### Etablissement

Choisir l'établissement auquel vous souhaitez vous connecter.

Profil

Choisir le profil de connexion souhaité.

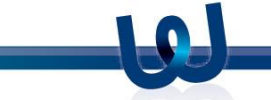

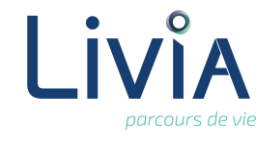

- Activité Ne rien indiquer, laisser le choix par défaut à « Choisir ».
- Zone

Ne rien indiquer, laisser le choix par défaut à « Choisir ».

Mémoriser ce choix

Si vous le souhaitez, vous pouvez cocher « Mémoriser ce choix » pour une connexion plus rapide la prochaine fois.

Cliquer sur le bouton « Continuer »

## 3. Liens autres fonctionnalités

- Se connecter à Livia sur un secteur/changer de secteur
- Se déconnecter de Livia.
- Accéder au module d'administration

### 4. Questions diverses

Comment faire si j'ai oublié mon mot de passe et/ou identifiant ? Depuis le portail d'entrée, cliquer sur le lien « Vous avez oublié vos identifiants ? ». Sur la fenêtre qui va s'afficher à l'écran, renseigner les champs obligatoires signalés par un astérix blanc sur fond rouge, et cliquer sur le bouton « Continuer » :

| <b>Vous a</b><br>Un nou<br>votre p   | avez oublié v<br>uveau mot de<br>prochaine con | votre mot de p<br>e passe provisoire<br>nexion, il vous se | <b>asse :</b><br>e vous sera co<br>era demandé | ommuniqué pa<br>é de personnali | ar email. A<br>iser à |
|--------------------------------------|------------------------------------------------|------------------------------------------------------------|------------------------------------------------|---------------------------------|-----------------------|
| nouvea                               | au votre mot o                                 | de passe.                                                  |                                                |                                 |                       |
|                                      |                                                |                                                            | •                                              |                                 |                       |
|                                      | 👗 identifiai                                   | nt                                                         | N                                              | Continu                         | ler j                 |
|                                      | å Identifiai                                   | nt                                                         |                                                | Continu                         | ler                   |
|                                      | a Identifiai                                   | nt                                                         |                                                | Continu                         | ler                   |
| Vous a                               | avez oublié v                                  | nt<br>votre identifia                                      | nt :                                           | Continu                         | ter                   |
| Vous a                               | avez oublié v<br>dentifiant vou                | nt<br><b>votre identifia</b><br>us sera transmis           | nt :<br>par email po                           | Continu<br>our vous perme       | ttre de               |
| <b>Vous a</b><br>Votre id<br>vous co | avez oublié v<br>dentifiant vou<br>onnecter.   | nt<br><b>votre identifia</b><br>us sera transmis           | nt :<br>par email po                           | Continu<br>our vous perme       | ttre de               |
| <b>Vous a</b><br>Votre id<br>vous co | Identifiant                                    | nt<br>votre identifia<br>us sera transmis                  | nt :<br>par email po                           | Continu<br>our vous perme       | ttre de               |

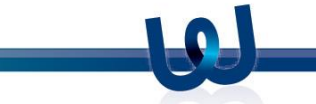

© copyright Solware Partner Life

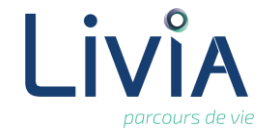

*En cas de difficultés avec votre boite email, vous pouvez solliciter notre service de téléassistance disponible 7 jours/7 et 24 heures/24 :* 

Assistance Solware Life Tél: +33(0)4 66 70 62 70 Fax: +33(0)4 66 27 60 69 assistance.life@solware.fr

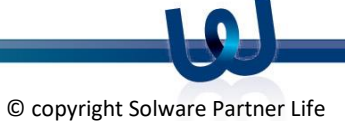